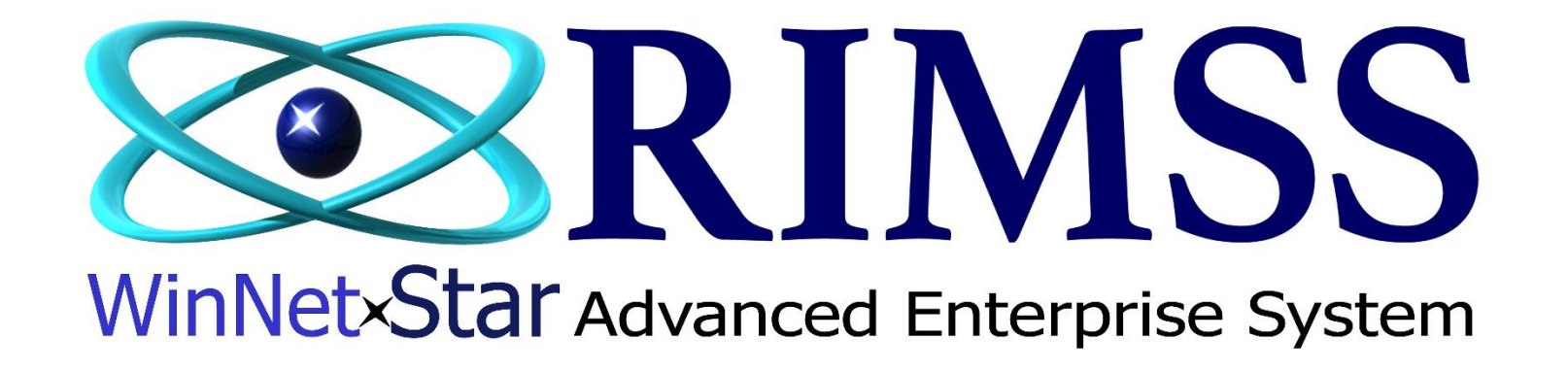

# **Drop Ship Procedures**

How to Drop Ship Parts to Customer

Software Development RIMSS Business Systems Technology

Company Confidential Copyright ©1983-2018 RIMSS Business Systems Technology

This Document contains information proprietary to RIMSS Business Systems Technology. Use or disclosure without written permission is expressly forbidden.

There are two available methods to drop ship parts to your customers.

### Method 1

Ship part(s) to customer from your available parts inventory.

### Method 2

Drop Ship parts(s) to customer from your Supplier. Using this option, your Supplier will ship the part(s) directly to the customer and the customer will pay you for the part(s).

### **Method 1** – Shipping part(s) to customer from your available inventory

| General           | Attachments        | Print History V      | Vholegoods       | Oocument Register              | Documen          | t Register Detail          | Order Status Rep            | ort Custon      | er Master     | ]                  |                    |               |                 |                       |              |         |                |                |                |      |
|-------------------|--------------------|----------------------|------------------|--------------------------------|------------------|----------------------------|-----------------------------|-----------------|---------------|--------------------|--------------------|---------------|-----------------|-----------------------|--------------|---------|----------------|----------------|----------------|------|
| Document Type:    | Sales Order        | Document #:          | 212              | :                              | Invoice #:       | 0                          | Document Date               | : 5/26/2017     | •             | Project #:         |                    |               |                 | 2                     |              |         |                |                |                |      |
| Status:           | Open               | Customer PO#         | *:               |                                | Salesman:        | Lee Chesnut                | CC Auth. #:                 |                 |               | Sub Project        | t #:               |               |                 |                       |              |         |                |                |                |      |
| Internal Memo:    |                    |                      |                  | Print                          | ed Memo:         |                            |                             |                 | G             |                    |                    |               |                 |                       |              |         |                |                |                |      |
| Customer Addre    | ess and Shipping I | nformation (Ctrl-F9) |                  |                                |                  |                            |                             |                 | Ad            | aress Look         | cup                |               |                 |                       |              |         |                |                |                |      |
| Customer Name     | and Address        |                      |                  | Shipping Inform                | ation            |                            |                             |                 | D             | rag a colum        | n header here      | to group by t | that column     |                       |              |         |                |                |                | - 18 |
| Name:             | Buddy Chesnut      | t                    | •••              | 🗹 Ship To                      | Shipping Me      | thod: USPS Grou            | und                         | 1               |               | Contact            | Contact            | Atten         | Address1        | Address2              | City         | State   | PostalCode     | Country        | Primary        |      |
| Address 1:        | 1234 State Stre    | et                   | •••              | -5                             | Shipment Da      | ate: 5/26/2017             | 7                           | •               |               | Mechanis           | Mechan             | sm            |                 |                       |              |         |                |                |                |      |
| Address 2:        | L                  |                      |                  |                                | Address 1:       |                            |                             | 2               | ľ             | Address            | Dill Te            |               | 1224 Chata Cha  | -                     | Mellinness   | TV      | 75071          | Linited States | False          |      |
| Attention:        |                    |                      |                  |                                | Address 2:       |                            | 4                           |                 |               | Address            | Dill TO<br>Rusinos | 3             | 1224 State Stre | et.                   | McKinney     | TX      | 75071          | United States  | False          |      |
| City:             | McKinney           | - O-d                |                  |                                | Attention:       |                            |                             |                 |               | ShinTo             | Shin To            |               | 2710 Trable Cre | et<br>ek Suite 200    | San Antonio  | TV      | 79259          | United States  | False          | -    |
| State:            |                    | p Code: 750          | 5/1              |                                | City:            |                            |                             |                 |               | Shipto             | Ship to            |               | 2710 Treble Cre | iek Suite 200         | San Antonio  | 14      | 76236          | United Stat    | i disc         | ÷.   |
| Frinary contact.  | ·                  |                      |                  |                                | State:           |                            | Zip Code:                   |                 |               |                    |                    |               |                 |                       |              |         |                |                |                |      |
| Show Customer     | Information (F9)   |                      |                  |                                |                  |                            |                             |                 |               |                    |                    |               |                 |                       |              |         |                |                |                |      |
| Item Number (Ct   | trl-N):            |                      | F2-Fin<br>Custom | d<br>er F3-Add Mise<br>Charges | r. F4-I<br>Sea   | tem<br>rch F5-Ap<br>Core C | pply<br>redits              |                 | Fi            | 0-Apply<br>iscount |                    |               |                 |                       |              |         |                |                |                |      |
| Ass Assoc<br>Part | ciations Type      | Item Number          | r De             | scription                      |                  | Bin                        | Quantity                    | List Price      | Price /       | Amount !           | Subtotal Di        | scount Sales  | Tax Total       | Item Serial<br>Number | Tax Group Al | ⁼S      | Back Order Dro | op Ship Qua    | ntity Sold Sta | itus |
| > ± ∪             | Item               | 0084123210           | I-219 CL         | EVIS PIN                       |                  |                            | 1.0000                      | \$2.36          | \$2.360       | \$2.360            | \$2.36             | 0.00 %        | \$0.16 \$2.5    | 2 19-125              | TAXABLE      | 11.0000 | 0.0            |                | 0.0000 Op      | en   |
| 1                 |                    |                      | #1<br>#2         | Select yo<br>Select the        | ur Shij<br>Shipp | pping Me<br>bing Addr      | thod from t<br>ress by clic | he drop<br>king | dow<br>in the | n<br>Addre         | ess 1 fie          | ld            |                 |                       |              |         |                |                |                |      |

- #3 Double click on the Address in the Address Lookup window
  #4 If the Shipping Address you want to use is not listed, enter the address information manually
  #5 Check mark the Ship To box

| Customer /  | Address and S | hipping Inform | nation (Ctrl- | F9)      |                   |                        |                       |               |                   |          |            |         |                       |          |          |
|-------------|---------------|----------------|---------------|----------|-------------------|------------------------|-----------------------|---------------|-------------------|----------|------------|---------|-----------------------|----------|----------|
| Customer    | Name and Add  | dress          |               |          |                   | Shipping Inform        | nation                |               |                   |          |            |         |                       |          |          |
| Name:       | Buddy         | Chesnut        |               |          | 1                 | 🗹 Ship To              | Shipping Method:      | USPS G        | round             |          | 1          | 7       |                       |          |          |
| Address 1:  | 1234 5        | tate Street    |               |          | - F               |                        | Shipment Date:        | 5/26/20       | 017               |          | 1          | 4       |                       |          |          |
| Address 2:  |               |                |               |          |                   |                        | Address 1:            | 2710 Tr       | eble Creek        |          | •          | -       |                       |          |          |
| Attention:  |               |                |               |          |                   |                        | Address 2:            | Suite 20      | 00                |          |            | -       |                       |          |          |
| City:       | McKinn        | ey             | -             |          |                   |                        | Attention:            |               |                   |          |            |         |                       |          |          |
| State:      | TX            | Zip Coo        | de:           | 75071    |                   |                        | City:                 | San Ant       | tonio             |          |            |         |                       |          |          |
| Primary Cor | ntact:        |                |               |          |                   |                        | State:                | ТΧ            | Zip Co            | de:      | 78258      |         |                       |          |          |
| Show Custo  | omer Informat | ion (F9)       |               |          |                   |                        |                       |               |                   |          |            |         |                       |          |          |
| Item Numb   | er (Ctrl-N):  |                |               | F.<br>Cu | 2-Find<br>Istomer | r F3-Add Mi<br>Charges | sc. F4-Item<br>Search | ) (F5<br>Core | -Apply<br>Credits |          |            |         | F10-Apply<br>Discount | )        |          |
| Ass<br>Part | Associations  | Туре           | Item Nur      | nber     | Des               | cription               |                       | Bin           |                   | Quantity | List Price | Price   | Amount                | Subtotal | Discount |
| > 🛨         | U             | Item           | 0084123       | 210-219  | CLE               | VIS PIN                |                       |               |                   | 1.0000   | \$2.36     | \$2.360 | \$2.360               | \$2.36   | 0.00 %   |

| File Save Sa     | ve and New Sa        | ve and Close      | Print          | Conver             | t to Inv | oice              | Credit Cards     | Cap          | oture Signatu         | re Update Lir    | ie Item Data | Show C     | pen D             |
|------------------|----------------------|-------------------|----------------|--------------------|----------|-------------------|------------------|--------------|-----------------------|------------------|--------------|------------|-------------------|
| General          | Attachments          | Print History     | Do             | cument             | t        | Registe           | r Docume         | nt Regi      | ster Detail           | Order Status Rep | oort Custo   | ner Master |                   |
| Document Type:   | Sales Order          | Document #:       | Pie            | :k List            |          |                   | Invoice #:       | 0            |                       | Document Dat     | e: 5/26/201  | 7 🔻        | Proje             |
| Status:          | Open                 | Customer PO       | Pa             | cking Sl           | ip       |                   | Salesman:        | Lee C        | hesnut 💌              | CC Auth. #:      |              |            | Sub P             |
| Internal Memo:   |                      |                   |                |                    |          | Pri               | nted Memo:       |              |                       |                  |              |            |                   |
| Customer Addres  | ss and Shipping Info | ormation (Ctrl-F9 | <del>)</del> ) |                    |          |                   |                  |              |                       |                  |              |            |                   |
| Customer Name    | and Address          |                   |                |                    | Shippi   | ing Infor         | mation           |              |                       |                  |              |            |                   |
| Name:            | Buddy Chesnut        |                   | •••            |                    | 🗹 Shi    | р То              | Shipping Me      | ethod:       | USPS Ground           | 1                | •            |            |                   |
| Address 1:       | 1234 State Street    | :                 | •••            |                    |          |                   | Shipment D       | ate:         | 5/26/2017             |                  | •            | 1          |                   |
| Address 2:       |                      |                   |                |                    |          |                   | Address 1        | :            | 2710 Treble (         | Creek            |              | 1          |                   |
| Attention:       |                      |                   |                |                    |          |                   | Address 2        | :            | Suite 200             |                  |              | ]          |                   |
| City:            | McKinney             |                   |                |                    |          |                   | Attention:       |              |                       |                  |              | ]          |                   |
| State:           | TX Zip (             | Code: 7           | 5071           |                    |          |                   | City:            |              | San Antonio           |                  |              | ]          |                   |
| Primary Contact: |                      |                   |                |                    |          |                   | State:           |              | TX                    | Zip Code:        | 78258        | ]          |                   |
| Show Customer I  | nformation (F9)      |                   |                |                    |          |                   |                  |              |                       |                  |              |            |                   |
| Item Number (Ctr | 1-N):                |                   |                | F2-Find<br>Custome | er (F    | 3-Add M<br>Charge | isc. F4-<br>s Se | Item<br>arch | F5-Apply<br>Core Cred | /<br>lits        |              | F          | 10-App<br>Discoun |
|                  |                      | 71 AL 1           |                |                    | 1.11     |                   |                  |              |                       | 0.17             | Lines 1      |            |                   |

### Click the Print button for options to print the Sales Order (Document), Pick List and/or Packing Slip

See the following page for examples of each print option

### **Document – Sales Order**

| Invoiœ #          | 0         |        |              | PO #:      |       |             | Sales  | man:     | Lee Chesnut |
|-------------------|-----------|--------|--------------|------------|-------|-------------|--------|----------|-------------|
| Date              | 5/26/2017 |        |              | )ocument#. |       | 212         | Ship   | o Via: I | JSPS Ground |
| Time              | 13:59     |        |              | Due Date:  | 5/2   | 6/2017      | Τe     | erms:    | COD         |
| Buddy Chesnut (   | 10001)    |        |              |            | Ship  | To:         | So     | urce:    |             |
| 1234 State Street | •         |        |              | Color Orde | 2710  | Treble Cree | k      |          |             |
|                   |           |        |              | Sales Urde | Suit  | e 200       |        |          |             |
| McKinney          | TX        | 75071  |              | Denivt     |       |             |        |          |             |
| Contact           |           |        |              | Reprinc    | San   | Antonio     |        | TX       | 78258       |
| Item Number       |           |        | Bin Location |            |       |             | Sales  | Extended | Back Order  |
| Description       | Qty       | List   | Price        | Amount     | Disc  | Subtotal    | Tax    | Amount   | Drop Ship   |
| 123210-219        |           |        |              |            |       |             |        |          | 0.0000      |
| S PIN             | 1.00      | \$0.00 | \$2.360      | \$2.36     | 0.00% | \$2.36      | \$0.16 | \$2.52   |             |

### **Pick List**

|             |                    |      |             |             |     |              | C             | Cust  | Doc<br>tome<br>Dat | Pic<br>cum<br>er: B<br>te: 5 | k Li<br>ent<br>Buda<br>5/26 | ist<br>#: 21<br>ly Ch<br>5/201 | 2<br>nesn<br>7 | nut            |              |        |               |              |                   |        |     |        |                    |
|-------------|--------------------|------|-------------|-------------|-----|--------------|---------------|-------|--------------------|------------------------------|-----------------------------|--------------------------------|----------------|----------------|--------------|--------|---------------|--------------|-------------------|--------|-----|--------|--------------------|
| Asso<br>ted | da Assoda<br>tions | Туре | Item Number | Description | Bin | Qua<br>ntity | List<br>Price | Price | e Amou<br>nt       | i Subto<br>tal               | Disc<br>ount                | Sales<br>Tax                   | Total          | Item<br>Serial | Tax<br>Group | AFS    | Badk<br>Order | Drop<br>Ship | Quantit<br>y Sold | Status | 50# | Weight | Extended<br>Weight |
|             | U                  | Item | 0084123210  | CLEVIS PIN  |     | 1.00         | \$2.3         | \$2.3 | \$2.3              | <b>\$</b> 2.3                | 0.00                        | \$0.16                         | \$2.5          | 19-125         | TAXAB        | 11.000 | 0.0           |              | 0.0000            | Open   | 0   | 0.06   | 0.06               |
|             |                    |      |             |             |     |              |               |       | \$2.36             | \$2.36                       |                             | \$0.16                         | \$2.52         | 2              |              |        |               |              |                   |        |     |        |                    |

### Packing Slip

| Ship To:              |    |       | Packing Slip |
|-----------------------|----|-------|--------------|
| Buddy Chesnut         |    |       |              |
| 2710 Treble Creek     |    |       |              |
| Suite 200             |    |       |              |
|                       |    |       |              |
| San Antonio           | TX | 78258 |              |
| Contact:              |    | •     |              |
| Ship Via: USPS Ground |    |       |              |
|                       |    |       |              |

| Lee Incorporated - LEEINC |  |
|---------------------------|--|
| 2909 LAUREL OAK DR        |  |
| MCKINNEY, TX 75071        |  |
| -                         |  |
|                           |  |
|                           |  |
|                           |  |

|           | PO #:       |
|-----------|-------------|
| 212       | Document #: |
| 5/26/2017 | Date:       |

| <br>ltem Type | ltem Number    | Item Description | Qty Shipped | Qty on<br>Backorder |
|---------------|----------------|------------------|-------------|---------------------|
| ltem          | 0084123210-219 | CLEVIS PIN       | 1.00        | .00                 |

## Example of printed Invoice

| Involce #         | 109       |    |    | PO #:      |             |       | Salesmar | n: L    | ee Chesnut    |
|-------------------|-----------|----|----|------------|-------------|-------|----------|---------|---------------|
| Date              | 5/26/2017 |    |    | Document#. | 213         |       | Ship Via | a: U    | SPS Ground    |
| Time              | 13:59     |    |    | Due Date:  | 5/26/2017   |       | Term:    | s:      | PAID          |
| Buddy Chesnut (   | 10001)    |    |    |            | Ship To:    |       | Sourc    | :e: Sal | les Order 212 |
| L234 State Street | ,,        |    |    |            | 2710 Treble | Creek |          |         |               |
|                   |           |    |    | Invoice    | Suite 200   |       |          |         |               |
| McKinney          | TX        | 75 | 71 |            |             |       |          |         | _             |
| Contact           | I         |    |    |            | San Antonio |       |          | TX      | 78258         |

| I | Item Number    |      |        | Bin Location |        |       |          | Sales  | Extended | Back Order |
|---|----------------|------|--------|--------------|--------|-------|----------|--------|----------|------------|
| L | Description    | Qty  | List   | Price        | Amount | Disc  | Subtotal | Tax    | Amount   | Drop Ship  |
| I | 0084123210-219 |      |        |              |        |       |          |        |          | 0.0000     |
| L | CLEVIS PIN     | 1.00 | \$0.00 | \$2.360      | \$2.36 | 0.00% | \$2.36   | \$0.16 | \$2.52   |            |
| I | SN: 19-125     |      |        |              |        |       |          |        |          |            |

**Method 2** Drop Ship parts(s) to customer from your Supplier. Using this option, your Supplier will ship the part(s) directly to the Customer and the customer will pay you for the part(s).

| iter | m Number                     |                           | OEM V | Vendor #                  | OEM Divis                   | ion D                                                      | escription                                |                               |                  |                             |
|------|------------------------------|---------------------------|-------|---------------------------|-----------------------------|------------------------------------------------------------|-------------------------------------------|-------------------------------|------------------|-----------------------------|
| 389  | 86814                        |                           | 100   |                           | NAVISTR                     | E                                                          | ELT,FAN                                   |                               |                  |                             |
| ac   | kage Qty                     |                           | Qty O | )n Hand                   | Qty Comn                    | nitted A                                                   | F5 <b>2</b>                               | On Stock                      | Order            |                             |
|      |                              |                           | 5.0   |                           | 5.0                         | C                                                          | .0                                        | 7.0                           |                  |                             |
|      | Company                      | Location                  |       | AFS                       | Primary Bin                 | On Stock<br>Order                                          | QOH                                       | Q00                           | Qty<br>Committed | Qty Committe<br>on Customer |
| Л    | Lee Incorp                   | LEE INC                   |       | 0.0000                    |                             | 7.000                                                      | 0 5.0000                                  | 7.0000                        | 5.0000           | 0.00                        |
| y:   | :                            | 1.0000                    |       | Sell                      | Sell AF                     | S/BO Remainin                                              | Back Ord                                  | ler D                         | rop Ship         | Cancel                      |
| y:   |                              | 1.0000                    |       | Sell                      | Sell AF                     | S/BO Remaining                                             | Back Ord                                  | der D                         | rop Ship         | Cancel                      |
| y:   | Assoc. Type                  | 1.0000<br>Price Book      |       | Sell<br>Part Number       | Sell AF<br>As<br>OEM Vendor | S/BO Remaining<br>ssociated Ite<br>OEM Division            | Back Oro<br>ms                            | der D                         | rop Ship         | Cancel                      |
| ty:  | Assoc. Type<br>Selected Item | 1<br>1.0000<br>Price Book |       | Sell Part Number 88986814 | OEM Vendor<br>100           | S/BO Remaining<br>ssociated Ite<br>OEM Division<br>NAVISTR | Back Ord<br>ms<br>Description<br>BELT,FAN | der D<br>Quantity R<br>1.0000 | QOH<br>5.0000    | Cancel<br>AFS<br>0.0000     |

When the Available for Sale (AFS) quantity is less than the quantity you are selling, the following No Stock pop-up will display.

See Drop Ship window on next page.

| 🖳 Drop Ship                                              |                                                                |                                                                                       |                                             |                                               |                                               |                            |
|----------------------------------------------------------|----------------------------------------------------------------|---------------------------------------------------------------------------------------|---------------------------------------------|-----------------------------------------------|-----------------------------------------------|----------------------------|
| Qty on Hand                                              | Item Number<br>88986814<br>5.0                                 | OEM #<br>100<br>Qty Committed 5.0                                                     |                                             | OEM Division<br>NAVISTR<br>AFS 0.0            | Description<br>BELT,FAN<br>On Stock Order 7.0 |                            |
| Address 1:<br>Address 2:<br>City:<br>State:              | <br>Zip                                                        | 2 ····                                                                                |                                             | Tax (<br>Shipp                                | Group TAXABLE<br>bing Method 1                | Cancel                     |
| #1 Select<br>#2 Click th<br>Master, or<br><u>NOTE: S</u> | the Shipping I<br>ne in the Ad-<br>manually ente<br>SEE INFORM | Method from the<br>dress 1 box to se<br>er the Ship To ad<br><mark>MATION BELC</mark> | drop do<br>elect the<br>Idress ir<br>OW RE( | own<br>"stored" Sh<br>nformation<br>GARDING A | ip to Address in the                          | Customer<br><u>MATION.</u> |

Drop Ship window for selecting Shipping Method and Shipping Address

ATTENTION: The address information selected or entered in the Drop Ship window above, will ONLY populate the Drop Ship Address on the Purchase Order when the order is extracted. Care should be used when selecting or entering any address information.

If customer has a Drop Ship Address or multiple addresses on file, those will be available when selecting from the Address 1 field. If customer does not have a Drop Ship Address on file, the Bill To Address or Business Address will be available when selecting from the Address 1 field. If needed, you can manually enter the address. After completing the Drop Ship information, be sure to check mark the Ship To box and enter the Shipping Address as needed.

| RIMSS WinNetStar | POS Document - 214 |
|------------------|--------------------|
|------------------|--------------------|

| File Save Sa      | ave and New Save        | and Close Print Cor   | vert to Invoice                   | Credit Cards Capto    | ure Signature 🛛 🛛        | odate Line Ite | em Data – Sł | how Ope    | en Documents    |       |                       |            |            |             |                       |               |        |     |
|-------------------|-------------------------|-----------------------|-----------------------------------|-----------------------|--------------------------|----------------|--------------|------------|-----------------|-------|-----------------------|------------|------------|-------------|-----------------------|---------------|--------|-----|
| General           | Attachments Prir        | nt History Wholegoods | Document Register                 | Document Regist       | er Detail Order S        | tatus Report   | Customer I   | Master     |                 |       |                       |            |            |             |                       |               |        |     |
| Document Type:    | Sales Order             | Document #: 214       |                                   | Invoice #: 0          | Docu                     | ment Date:     | 5/26/2017    | T F        | Project #:      |       |                       | 📝          |            |             |                       |               |        |     |
| Status:           | Open                    | Customer PO#:         |                                   | Salesman: Lee Che     | snut 💌 CC A              | uth. #:        |              | s          | Sub Project #:  |       |                       |            |            |             |                       |               |        |     |
| Internal Memo:    |                         |                       | Prir                              | nted Memo:            |                          |                |              |            |                 |       |                       |            |            |             |                       |               |        |     |
| Customer Addre    | ess and Shipping Inform | nation (Ctrl-F9)      |                                   |                       |                          |                |              |            |                 | _     |                       |            |            |             |                       |               |        |     |
| Customer Name     | and Address             |                       | Shipping Infor                    | nation                |                          |                |              |            |                 | #1    | Check Ma              | ark the Sh | ip To box  |             |                       |               |        |     |
| Name:             | Buddy Chesnut           |                       | 🗹 Ship To                         | Shipping Method:      | EDEX Overnight           |                |              | 2          |                 | #2    | Select the            | Shinnin    | a Method f | rom dron    | down                  |               |        |     |
| Address 1:        | 1234 Rowdy Ridge        |                       |                                   | Shipment Date:        | 5/30/2017                |                | •            |            |                 | #2    | Selecting             | - omphin   | gimetriou  | rom urop    | uowii                 |               |        |     |
| Address 2:        |                         |                       |                                   | Address 1: 1          | 234 Rowdy Ridge          |                |              | 3          |                 | #3    | Select or             | enter Shi  | ppina Add  | ress / Atte | ention as i           | needed        |        |     |
| Attention:        |                         |                       |                                   | Address 2:            |                          |                |              |            |                 |       |                       |            |            |             |                       |               |        |     |
| City:             | Dripping Springs        |                       |                                   | Attention:            |                          |                |              |            |                 | #4    | Indicates             | Drop Shi   | q          |             |                       |               |        |     |
| State:            | TX Zip Co               | de: 78258             |                                   | City:                 | ripping Springs          |                |              |            |                 |       |                       | · ·        |            |             |                       |               |        |     |
| Primary Contact:  | :                       |                       |                                   | State: T              | X Zip Co                 | de: 78         | 258          |            |                 |       |                       |            |            |             |                       |               |        |     |
| Show Customer I   | Information (F9)        |                       |                                   |                       |                          |                |              |            |                 |       |                       |            |            |             |                       |               |        |     |
| Item Number (Ct   | trl-N):                 | F2-<br>Cust           | Find<br>comer F3-Add Mi<br>Charge | sc. F4-Item<br>Search | F5-Apply<br>Core Credits |                |              | F10<br>Dis | -Apply<br>count |       |                       |            |            |             | 4                     |               |        |     |
| Ass Assoc<br>Part | ciations Type           | Item Number           | Description                       | Bin Quantity          | List Price Price         | Amount         | Subtotal     | Discount   | t Sales Tax     | Total | Item Serial<br>Number | Tax Group  | AFS        | Back Order  | Drop Ship             | Quantity Sold | Status | SO# |
| > 🗄 D             |                         | 88986814-100-NAVISTR  | BELT,FAN                          |                       | \$105.52 \$105.          | \$105.520      | \$105.52     |            |                 |       |                       | TAXABLE    |            | 0.0         | <ul> <li>✓</li> </ul> | 0.0000        | Open   |     |
|                   |                         |                       |                                   |                       |                          |                |              |            |                 |       |                       |            |            |             |                       |               |        |     |

### At this point you can convert your Sales Order to an Invoice. Since the QOH/AFS was 0 (zero) for the sale, your QOH/AFS will be -1.

|   |             |                |             |                     |             |               |          |            |             |               |                 |             |     |      | Default   |      |               |              |                       |           |   |
|---|-------------|----------------|-------------|---------------------|-------------|---------------|----------|------------|-------------|---------------|-----------------|-------------|-----|------|-----------|------|---------------|--------------|-----------------------|-----------|---|
| D | rag a colur | nn header here | to group by | that column         |             |               |          |            |             |               |                 |             |     |      |           |      |               |              |                       |           |   |
|   | Select      | Associations   | Inactive 🕈  | Has<br>Associations | Data Source | Company       | Location | Price Book | Item Number | Oem<br>Vendor | Oem<br>Division | Description | QOO | QOH  | Committed | AFS  | Com. On Order | Average Cost | Location<br>System ID | System ID |   |
| 7 |             |                |             |                     |             |               |          |            |             |               |                 |             |     |      |           |      |               |              |                       |           | ſ |
|   | ±           | D              | False       | <ul><li>✓</li></ul> | Location    | Lee Incorpora | LEE INC  | NAV        | 88986814    | 100           | NAVISTR         | BELT,FAN    | 0.0 | -1.0 | 0.0       | -1.0 | 0.0           | 36.4400      | 189                   | 186       |   |

The next step in this process is extracting your Drop Ship into a Purchase Order.

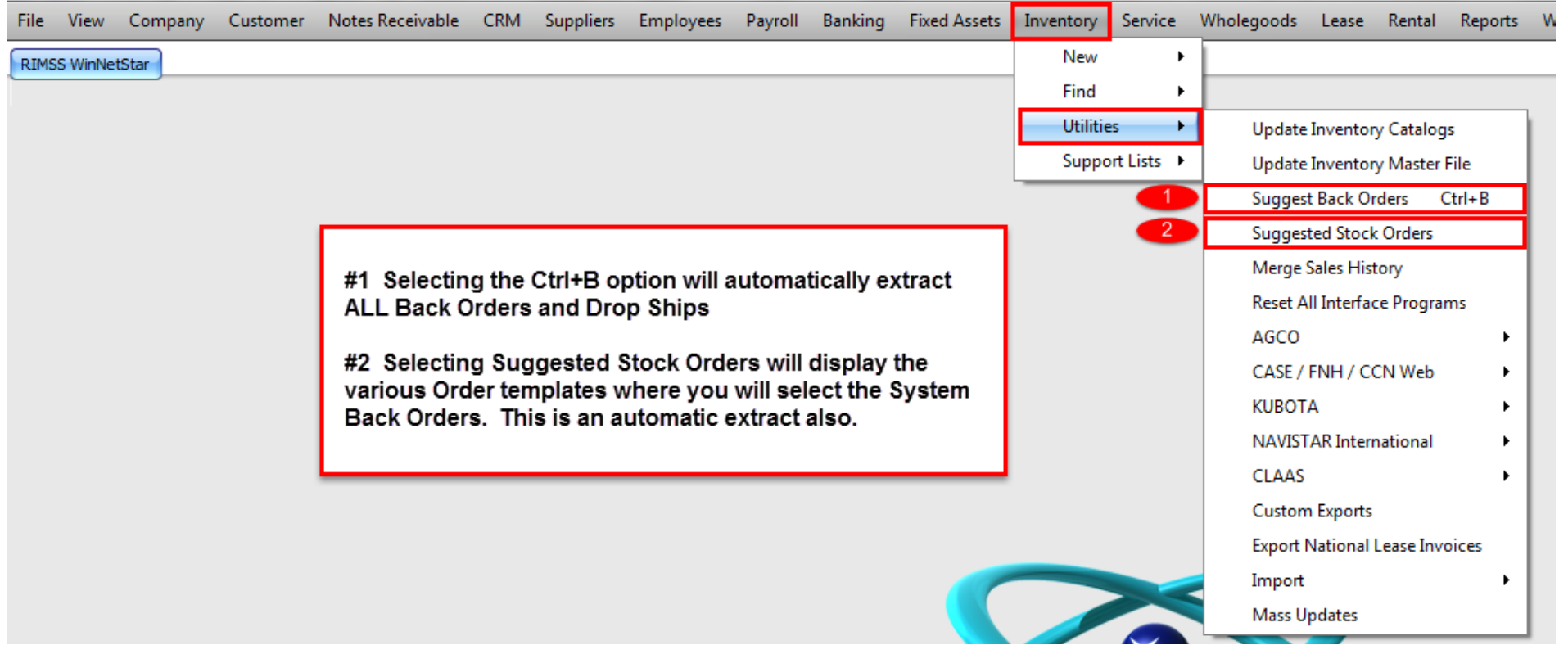

Your order screen will display with ALL parts that are on Back Order and Drop Ship. You will want to filter down to the item(s) that are for your Customer.

|       |               |             |               |     |             |             | Col<br>you   | umn:<br>ur Cu | s you<br>stome | can fi<br>r Dro | lter o<br>p Sh | on to<br>ip | find the   | item(s) f   | or                    |                     |              |       |                 |                       |                    |                  |
|-------|---------------|-------------|---------------|-----|-------------|-------------|--------------|---------------|----------------|-----------------|----------------|-------------|------------|-------------|-----------------------|---------------------|--------------|-------|-----------------|-----------------------|--------------------|------------------|
| Sugge | sted Order    | Order Summa | ary           |     |             |             | Ту           | be in         | the bo         | x bel           | ow tł          | he co       | lumn na    | me to fil   | ter                   |                     |              |       |                 |                       |                    |                  |
|       | ~             |             |               |     |             |             |              |               |                |                 |                |             |            |             |                       |                     |              |       |                 |                       |                    |                  |
| Loca  | tion 🔺        |             |               |     |             |             |              | _             |                |                 |                |             |            |             |                       |                     |              |       |                 |                       |                    |                  |
| Ту    | pe            | Associa     | Supplier      | OEM | Item Number | Description | Customer     | Bin           | Core           | Sug.<br>Qty     | Ord.<br>Qty    | Cost        | Total Cost | Stock Class | Has<br>Associations   | Package<br>Multiple | Set<br>Multi | Categ | Shipping Method | Document Date         | Document<br>Number | Document<br>Type |
| 7     |               |             |               |     |             |             | -            |               |                |                 |                |             |            |             |                       |                     |              |       | *               |                       | •                  |                  |
| > 🗆   | Location: LEE | INC         |               |     |             |             |              |               |                |                 |                |             |            |             |                       |                     |              |       |                 |                       |                    |                  |
|       | ⊕ BackOrder   | D           | CASE NEW HOLL | 198 | ST491A      | BEARING,    | CHESNUTLEE   | A0002         | \$0.00         | 1.0000          | 1.0            | \$70.00     | \$70.00    | 8 Down-Gr   | <ul> <li>✓</li> </ul> | 1                   | 0            | )     |                 | 1/6/2015 12:00:00 AM  | 136                | Sales Order      |
|       | ⊕ BackOrder   | С           | INTERNATIONAL | 100 | LEE         | LEE TEST    | CHESNUTLEE   |               | \$0.00         | 1.0000          | 1.0            | \$2.50      | \$2.50     | 6 New Parts |                       | 1                   | 0            | )     |                 | 3/31/2015 12:00:00 AM | 180                | Sales Order      |
|       | ⊕ BackOrder   | С           | INTERNATIONAL | 100 | LEE         | LEE TEST    | CHESNUTLEE   |               | \$0.00         | 1.0000          | 1.0            | \$2.50      | \$2.50     | 6 New Parts |                       | 1                   | 0            | )     |                 | 3/31/2015 12:00:00 AM | 182                | Sales Order      |
|       |               | D           | INTERNATIONAL | 100 | 88986814    | BELT,FAN    | ChesnutBuddy |               | \$0.00         | 1.0000          | 1.0            | \$36.44     | \$36.44    | 5 Seasonal  | ✓                     | 1                   | 0            | )     | FEDEX Overnight | 5/26/2017 12:00:00 AM | 214                | Sales Order      |
|       |               | D           | INTERNATIONAL | 100 | 88986814    | BELT,FAN    | Rogers Cable |               | \$0.00         | 1.0000          | 1.0            | \$36.44     | \$36.44    | 5 Seasonal  | ✓                     | 1                   | 0            | )     | Company Truck   | 5/30/2017 12:00:00 AM | 216                | Sales Order      |
|       | BackOrder     | D           | AGCO          | AGC | 0015647U91  | COVER KIT   | CHESNUTLEE   |               | \$0.00         | 1.0000          | 1.0            | \$26.00     | \$26.00    | 6 New Parts | <ul> <li>✓</li> </ul> | 1                   | 1            | L     |                 | 3/23/2015 12:00:00 AM | 149                | Sales Order      |
|       |               |             |               |     |             |             |              |               |                |                 |                |             | \$173.88   |             |                       |                     |              |       |                 |                       |                    |                  |

#### In this example, we are filtering the Shipping Method.

| Sug | gested Order | Order Summa | ary        |     |             |             |              |     |        |               |                 |               |                     |                      |                     |                    |              | _     |                 |                       |                    |                  |       |       |
|-----|--------------|-------------|------------|-----|-------------|-------------|--------------|-----|--------|---------------|-----------------|---------------|---------------------|----------------------|---------------------|--------------------|--------------|-------|-----------------|-----------------------|--------------------|------------------|-------|-------|
| Loc | ation        |             |            |     |             |             |              |     |        | In th<br>by e | nis ex<br>nteri | xamp<br>ing a | le we fi<br>portion | ltered of<br>of FEDE | n Shippi<br>X (fed) | ng Me              | ethod        |       |                 |                       |                    |                  |       |       |
| T   | ype          | Associa     | Supplier   | OEM | Item Number | Description | Customer     | Bin | Core   | Sug.<br>Qty   | Ord.<br>Qty     | Cost          | Total Cost          | Stock Class          | Has<br>Associations | Package<br>Mulupic | Set<br>Multi | Categ | Shipping Method | Document Date         | Document<br>Number | Document<br>Type | Group | Class |
| 8   |              |             |            |     |             |             |              |     |        |               |                 |               |                     |                      |                     |                    |              |       | fed             |                       |                    |                  |       |       |
| 1   | Location: L  | EE INC      |            |     |             |             |              |     |        |               |                 |               |                     |                      |                     |                    |              |       |                 |                       |                    |                  |       |       |
|     | DropShip     | D           | INTERNATIO | 100 | 88986814    | BELT,FAN    | ChesnutBuddy |     | \$0.00 | 1.0000        | 1.0             | \$36.44       | \$36.44             | 5 Seasonal           | <ul><li>✓</li></ul> |                    | 1 (          | )     | FEDEX Overnight | 5/26/2017 12:00:00 AM | 214                | Sales Order      |       |       |
|     |              |             |            |     |             |             |              |     |        |               |                 |               | \$36.44             |                      |                     |                    |              |       |                 |                       |                    |                  |       |       |

#### Switch to the Order Summary tab, check mark the order line, and select either of the Save PO options

| Cr  | eate Suggeste       | d Order 🛛 Clear Sugg     | ested Order     | Save Sa | ave and Close | Print | Layouts    | Create a | and Save PO's | Approve and Save P | O's Delete All Highlighted Back |
|-----|---------------------|--------------------------|-----------------|---------|---------------|-------|------------|----------|---------------|--------------------|---------------------------------|
| Su  | ggested Order       | Order Summary            |                 |         |               |       |            |          |               |                    |                                 |
|     | Select All          |                          |                 |         |               |       |            |          |               |                    |                                 |
| Dra | ag a column he      | ader here to group by th | nat column      |         |               |       |            |          |               |                    |                                 |
|     | Is Selected         | Suggested Date           | Source Location | n       | A/P Supplier  |       | Total Cost |          | Total Weight  | Ship To            | Shipping Method                 |
| >   | <ul><li>✓</li></ul> | 5/31/2017                | LEE INC         |         | INTERNATION   | NAL   |            | \$36.44  | N/A           | ChesnutBuddy       | FEDEX Overnight                 |

Either of the PO Save options will work. If you select the **Create and Save PO's**, you will need to approve the PO manually. If you select the **Approve and Save PO's**, the PO will automatically be approved. After you have selected the **Save PO** option, you will be given a display of the PO # assigned and the option to open the PO.

| KIM55 W  | Innetstar  | Dack Orders                           |                                         |                                                                                     |                                           |              |
|----------|------------|---------------------------------------|-----------------------------------------|-------------------------------------------------------------------------------------|-------------------------------------------|--------------|
| Create S | Suggested  | Order Clear Suggested Order Save Save | and Close Print Layouts Create and Save | e PO's Approve and Save PO's Delete All Hi                                          | ghlighted Backorders Import From Picklist |              |
| Suggest  | ted Order  | Order Summary                         |                                         |                                                                                     |                                           |              |
| S        | Select All |                                       |                                         |                                                                                     |                                           |              |
| Drag a c | olumn head | ler here to group by that column      |                                         |                                                                                     |                                           |              |
| Is Sel   | ected S    | Suggested Date                        | Source Location                         | A/P Supplier                                                                        | Total Cost                                | Total Weight |
| >        | 5          | 5/31/2017                             | LEE INC                                 | CASE NEW HOLLAND                                                                    | \$70.00                                   | N/A          |
|          | 5          | 5/31/2017                             | LEE INC                                 | INTERNATIONAL                                                                       | \$5.00                                    | N/A          |
|          | 5          | 5/31/2017                             | LEE INC                                 | INTERNATIONAL                                                                       | \$36.44                                   | N/A          |
|          | 5          | 5/31/2017                             | LEE INC                                 | AGCO                                                                                | \$26.00                                   | N/A          |
|          |            |                                       |                                         | Purchase Orders Created Do you wish to open the foll Document # 76 - INTERNAT Yes ( | owing Purchase Orders?<br>IONAL           |              |

### Example of Purchase Order showing Ship To "Customer" along with Ship To address

| Document S    | tatus: Open          | PO #: 76     |             | Doc. Date:      | 5/31/2017    | Ехрог            | rt Date:    |        |                            |           |         |          |        |                 |                       |
|---------------|----------------------|--------------|-------------|-----------------|--------------|------------------|-------------|--------|----------------------------|-----------|---------|----------|--------|-----------------|-----------------------|
| Approval St   | tatus: Approved      | App. By: lee |             | App. Date:      | 5/31/2017    | Supplier O       | rder #:     |        |                            |           |         |          |        |                 |                       |
|               |                      |              |             |                 |              |                  |             |        |                            |           |         |          |        |                 |                       |
| Supplier Inf  | ormation             |              | Shi         | pping Informati | on           |                  |             |        | Messages                   |           |         |          |        |                 |                       |
| Name:         | INTERNATIONAL        |              | Ship T      | To:             | Name:        | ChesnutBuddy     |             |        | Supplier Message:          |           |         |          |        |                 |                       |
| Address 1:    | 123 Navistar Street  |              |             | Oustomer        | Address 1:   | 1234 Rowdy Ridg  | je          |        | Internal Memo:             |           |         |          |        |                 |                       |
| Address 2:    | Business Address     |              |             | Castonic        | Address 2:   |                  |             |        |                            |           |         |          |        |                 |                       |
| City:         | Chicago              |              | Shipp       | ing Method      | Attention:   |                  |             |        |                            |           |         |          |        |                 |                       |
| State:        | IL Zip Code          | : 12345      | FED         | EX Overnight    | City:        | Dripping Springs |             |        |                            |           |         |          |        |                 |                       |
| Phone:        | (123) 415-6456       |              | Exp. I      | Delivery Date   | State:       | TX Zip           | Code: 78258 |        |                            |           |         |          |        |                 |                       |
| Fax:          | (123) 123-4564       | •••          | 5/31        | 1/2017          |              |                  |             |        |                            |           |         |          |        |                 |                       |
| Item Number ( | Ctrl-N):             |              |             |                 |              |                  |             |        |                            |           |         |          |        |                 |                       |
| Purchase Or   | der Detail           |              |             |                 |              |                  |             |        |                            |           |         |          |        |                 |                       |
| Line Type     | Number/Name          | Description  | Primary Bin | Order Type      | Reference    |                  | Memo        | Quanti | ty Num of Units<br>In Cost | Unit Cost | Total   | Qty Rcvd | Status | Source Doc Type | Source Doc Source Poc |
| > Item        | 88986814-100-NAVISTR | BELT,FAN     |             | Customer Order  | ChesnutBuddy |                  |             | 1      | .0 1.0                     | \$36.4400 | \$36.44 | .0       | Open   | Sales Order     | 214                   |

Since the item was sold, your On Hand/AFS is now -1 (negative one). Once you receive acknowledgment from your supplier, you can create an I/R Bill to adjust your On Hand/AFS back to 0 (zero).

| QOO (Quantity on Order) indicates this |                                                                                   |              |            |                       |                |               |          | s part is  | 6           |               |                 |             | [   | )efault |           |      |               |              |                       |           |    |
|----------------------------------------|-----------------------------------------------------------------------------------|--------------|------------|-----------------------|----------------|---------------|----------|------------|-------------|---------------|-----------------|-------------|-----|---------|-----------|------|---------------|--------------|-----------------------|-----------|----|
| Dr                                     | Drag a column header here to group by that column On an "approved" Purchase Order |              |            |                       |                |               |          |            |             | -             |                 |             |     |         |           |      |               |              |                       |           |    |
|                                        | Select                                                                            | Associations | Inactive 🕈 | Has<br>Associations   | Data<br>Source | Company       | Location | Price Book | Item Number | Oem<br>Vendor | Oem<br>Division | Description | Q00 | QOH     | Committed | AFS  | Com. On Order | Average Cost | Location<br>System ID | System ID |    |
| 7                                      |                                                                                   |              |            |                       |                |               |          |            |             |               |                 |             |     |         |           |      |               |              |                       |           |    |
|                                        | ÷ 🗌                                                                               | D            | False      | <ul> <li>✓</li> </ul> | Locat          | Lee Incorpora | LEE INC  | NAV        | 88986814    | 100           | NAVISTR         | BELT,FAN    | 1.0 | -1.0    | 0.0       | -1.0 | 1.0           | 36,4400      | 189                   | 186       | F. |

#### To create the Item Receipt/Bill, go to Inventory $\rightarrow$ New $\rightarrow$ Item Receipt/Bill

Your Item Receipt/Bill screen will open blank. Enter the Purchase Order # in the PO # field to populate the Item Receipt/Bill.

| Save Save and Close Save and New Save and Print Bin Lab | els Scan Receipt | Void Export        | Layouts Print R | eceiving Report Sav  | e Attachments A   | dd Allocation Li | ne Items  | Add Sales Tax Group | p Items                                |        |
|---------------------------------------------------------|------------------|--------------------|-----------------|----------------------|-------------------|------------------|-----------|---------------------|----------------------------------------|--------|
| General Scheduled Payments Attachments Related Orde     | ers              |                    |                 |                      |                   |                  |           |                     |                                        |        |
| PO #: Doc                                               | # 0              | Doc. Type Iten     | Receipt 🔽 Doc.  | Date 5/31/2017       | Sta               | tus              | Allo      | cation Amount All   | location Memo                          |        |
| Name: Supplier                                          | ID: 0            | Pmt Terms          | Due 🔽           | Date 5/31/2017       | Supplier Inv. D   | ate 5/31/2017    | \$0.      | .00                 |                                        |        |
| Address 1:                                              | ier Ref.         |                    |                 |                      | -                 |                  | Allo      | cation Desc. A      | llocation Type:                        |        |
| Address 2:                                              |                  |                    | Liab            | ility Account 001-2- | 1000-01 (ACCOUNTS | PAYABLE)         | -         |                     | ~~~~~~~~~~~~~~~~~~~~~~~~~~~~~~~~~~~~~~ |        |
| City: Supplier                                          | Ref ID:          |                    |                 |                      |                   |                  |           |                     | Extended Weight                        |        |
| State: Zip Code:                                        |                  |                    |                 |                      |                   |                  | C         | Allocate            | Extended Dollars                       |        |
|                                                         | Entery           | our PO # her       | e               |                      |                   |                  |           |                     | Qty Received                           |        |
| Memo                                                    |                  |                    |                 |                      |                   |                  |           |                     |                                        |        |
| ·                                                       |                  |                    |                 |                      |                   |                  |           |                     |                                        |        |
| Item Number (Ctrl-N):                                   |                  |                    |                 |                      |                   |                  |           |                     |                                        |        |
| Type Number                                             | Description      | Primary Bin Kubota | Order Type      | Reference            | Memo              | Recv'ed Need     | ed Alloc. | Qty Unit Cost       | Total                                  | PO # S |
|                                                         |                  | Order.             |                 |                      |                   | Qty Qty          | Qty       |                     |                                        |        |

#### RIMSS WinNetStar New IR/Bill 🛞

| Save Sa                                         | ave and (  | Close Sa    | ve and New Save   | e and Print | Bin Labels     | Scan Receipt                 | Void Expo   | rt Layouts     | Print Receivi | ing Report | Save Attach    | ments A        | dd Alloc      | ation Lir | ne Items A | dd Sales Tax | x Group It | tems            |            |        |                 |
|-------------------------------------------------|------------|-------------|-------------------|-------------|----------------|------------------------------|-------------|----------------|---------------|------------|----------------|----------------|---------------|-----------|------------|--------------|------------|-----------------|------------|--------|-----------------|
| Gener                                           | al Sch     | eduled Payr | nents 📄 Attach    | ments Re    | lated Orders   |                              |             |                |               |            |                |                |               |           |            |              |            |                 |            |        |                 |
| PO #:                                           |            | 76          |                   |             | Doc. # 0       |                              | Doc. Type   | Item Receipt 💌 | Doc. Date     | 5/31/2017  | •              | Sta            | tus           |           | Alloca     | tion Amount  | Alloc      | ation Memo      |            |        |                 |
| Name:                                           | 1          | INTERNATIO  | DNAL              |             | Supplier ID: 4 | 4                            | Pmt Terms   | COD            | Due Date      | 5/31/2017  | 💌 Su           | oplier Inv. Da | ate 5/31      | 1/2017    | \$0.00     | D            |            |                 |            |        |                 |
| Address 1                                       | :          | 123 Navista | r Street          |             | Supplier Ref.  | 184647899-15                 | 4           |                | 1             |            |                |                |               |           | Alloca     | tion Desc.   | Allo       | ation Type:     |            |        |                 |
| Address 2: Business Address Supplier Ref ID: 44 |            |             |                   |             |                |                              |             |                |               |            |                |                |               |           |            |              |            |                 |            |        |                 |
| City: Chicago Supplier Ref ID: 44               |            |             |                   |             |                |                              |             |                |               |            |                |                |               |           |            |              |            |                 |            |        |                 |
| State:                                          | 1          | IL .        | Zip Code:         | 12345       |                |                              |             |                |               |            |                |                |               |           | 6          | Allecate     |            | Extended Dollar | s          |        |                 |
|                                                 |            |             |                   |             |                |                              |             | Enter any      | / Cost ch     | nanges, if | f needed       | then Sa        | ave or        |           |            | Allocate     | > 0        | Qty Received    |            |        |                 |
| Memo                                            | Γ          |             |                   |             |                |                              |             | Save and       | Close to      | o comple   | te IR/Bill     |                |               |           |            |              |            |                 |            |        |                 |
|                                                 |            |             |                   |             |                |                              |             |                |               | -          |                |                |               |           |            |              |            |                 |            |        |                 |
| Item Num                                        | ber (Ctrl- | N):         |                   |             |                |                              |             |                |               |            |                |                |               |           |            |              |            |                 |            |        |                 |
|                                                 | Туре       | Num         | ber               | Descriptio  | on Primary Bin | Kubota Order<br>Bin Override | Order Type  | Reference      | Me            | emo        | Recv'ed<br>Otv | Needed<br>Otv  | Alloc.<br>Otv | Qty       | Unit Cost  | Total        |            | PO #            | Source Doc | Number | Source Doc Type |
| >                                               | Item       | 889         | 36814-100-NAVISTR | BELT,FAN    | V              | P214                         | Customer Or | der ChesnutBu  | Jddy          |            | 1              | 0 1.0          | 0. 0          | 1.0       | \$36.4400  |              | \$36.44    |                 | 76         | 214    | Sales Order     |
| *                                               |            |             |                   |             |                |                              |             |                |               |            |                |                |               |           |            |              |            |                 |            |        |                 |